# INSTALLING THE SIS ODBC DRIVER AND QUERY UTILITY FOR IDCAPTURE

This document explains how to install the SIS ODBC driver and the Query utility provided by monitor WA. This utility will transfer all the required student information from SIS to the IDCapture program only for the students who have permission as indicated in the UDI fields.

Before start, a user who has administration right must be used to logon the computer.

Follow the steps below:

- 1. Click <u>HERE</u> to download the database driver.
- 2. Choose "Save as" and save the file to

"C:\Program Files\Monitor WA\IDCapture\SIS Query\" (if the folder does not exist, please create it)

| o you mane to open of sure sis_messap ( |      | ionitor wa. | comat |        |
|-----------------------------------------|------|-------------|-------|--------|
|                                         | Open | Save        | -     | Cancel |
|                                         | 1.1  | Save        |       |        |
|                                         |      | Save        | as    |        |
|                                         |      | Save        | and o | pen    |

Picture above and below is from IE 10, it may vary depending on the browser used.

If a 64-bit Windows was installed, the Monitor WA folder is located at "C:\Program Files (x86)"

3. Once the file has finished saving, click "Open Folder"

| The sis_files.zip dov | vnload has complete | ed. |                                                                                                    | 3 |
|-----------------------|---------------------|-----|----------------------------------------------------------------------------------------------------|---|
| 670                   | - 55<br>            |     |                                                                                                    |   |
|                       | 100000              |     | the second second second second second second second second second second second second second second second se |   |

- 4. You can now close internet explorer as you have finished on the Monitor WA website.
- 5. From the opened window, Unzip the "sis\_files.zip" file to the same folder

|   | odbcadmin.lbr |
|---|---------------|
| 1 | OMODBC.PDF    |
| ٢ | OMODBC32.DLL  |
|   | omodbcin.exe  |
| 7 | Query.exe     |
|   | readme.txt    |
|   | sis_files.zip |

6. Copy the file named "OMODBC32.DLL" into "C:\Windows\System32"

For **Windows 64bit OS**, please **ALSO** copy the file "**OMODBC32.DLL**" into "C:\Windows\SysWOW64" folder

- 7. Right click "omodbcin.exe" and run as administrator
- 8. Select "File -> Install OMNIS ODBC Driver" located on top right corner of popped up window
- 9. Click on "OK"

|          | OMNIS ODE          | BC             | x |
|----------|--------------------|----------------|---|
| OMNIS OD | BC driver successf | ully installed |   |
|          |                    | 1              |   |

10. Close "OMODBC Installer" window

# For Windows 32bit OS

- 11. Click "Start -> Control Panel", then click on "Administrative Tools"
- 12. Double click on the "Data Sources (ODBC)"

### For Windows 64bit OS

- 13. Go to "C:\Windows\SysWOW64" folder
- 14. Double click on the "odbcad32.exe"

| 301 0 014  | System DSN                 | File DSN                      | Drivers                    | Tracing                     | Connection Pooling                               | About                          |                                |
|------------|----------------------------|-------------------------------|----------------------------|-----------------------------|--------------------------------------------------|--------------------------------|--------------------------------|
| System D   | ata Sources:               |                               |                            |                             |                                                  |                                |                                |
| Name       | Platform                   | Driver                        |                            |                             |                                                  |                                | Add                            |
| intillisma | rtdb 32-bit                | SQL Serve                     | r                          |                             |                                                  |                                | Remove                         |
|            |                            |                               |                            |                             |                                                  |                                | Configure                      |
|            |                            |                               |                            |                             |                                                  |                                |                                |
|            | An ODBC Sy<br>A System dat | stem data so<br>a source is v | ource stor<br>visible to a | es informai<br>all users of | tion about how to con<br>this computer, includir | nect to the ir<br>ng NT servic | ndicated data provider.<br>es. |

- 15. Choose "System DSN" tag
- 16. Click the "Add..." button

|  | Name                                | V    |
|--|-------------------------------------|------|
|  | Microsoft Paradox Driver (*.db )    | 6    |
|  | Microsoft Paradox-Treiber (*.db )   | 6    |
|  | Microsoft Text Driver (*.txt; *.csv | ) 6  |
|  | Microsoft Text-Treiber (*.bt; *.cs  | v) 6 |
|  | OMNIS                               | N    |
|  | SQL Server                          | 6    |
|  | SQL Server Native Client 10.0       | 2,   |
|  | <                                   | >    |

- 17. Scroll down the list and choose "OMNIS"
- 18. Click "Finish"

| Jata Source Name: | IDCapture                | OK     |
|-------------------|--------------------------|--------|
| Description:      | SmartRider Card Software | Cancel |
| Authentication    |                          |        |
| User Name:        | 59 <b>4</b> 5            |        |
| Password:         | ••••                     |        |
| Data File         |                          |        |

19. Fill in the blanks with information indicated in above picture.

Data Source Name: IDCapture

Description: SmartRider Card Software

20. Please contact the Department of Education's Customer Service Centre for the User Name and

Password.

The contact details for the Customer Service Centre are:

- Metropolitan Callers: 9264 5555
- Regional Callers: 1800 012 828

# For Windows 10, please jump to step 25

21. Click on the "Select ... " button

| ile Name:          |   | Directories:     |   | ПК      |
|--------------------|---|------------------|---|---------|
| .df1               |   | 🗁 c:\            | ^ |         |
|                    |   | 🗁 Windows        |   | Cancel  |
|                    | ^ | system32         |   |         |
|                    |   | 0409             |   |         |
|                    |   | 1033             |   |         |
|                    |   | AdvancedInstalle |   |         |
|                    |   | 🚞 aliedit        | ¥ |         |
|                    |   | Drives:          |   |         |
|                    | ~ |                  | ~ | Network |
| ist Files of Type: |   |                  |   |         |

- 22. Select the "K" drive in the Drivers drop-down list
- 23. Navigate to and select "K:\RMDB\integris.df1"
- 24. Click the "OK" button

#### For Windows 10

- 25. Click OK to create the data source
- 26. Hold the Windows key and click R key on the keyboard to start Windows Run
- 27. Enter "regedit"
- 28. Click OK

| 🖅 Run         | ×                                                                                                    |
|---------------|----------------------------------------------------------------------------------------------------|
|               | Type the name of a program, folder, document or Internet resource, and Windows will open it for you. |
| <u>O</u> pen: | regedit ~                                                                                            |
|               | OK Cancel <u>B</u> rowse                                                                             |

29. Go to:

Computer\HKEY\_LOCAL\_MACHINE\SOFTWARE\WOW6432Node\ODBC\ODBC.INI\IDCapture

30. Set the registry key "Data File Path" manually to your shared drive location. i.e. K:\RMDB\integris.df1